## คู่มือการติดตั้งฟอนต์สำหรับ Windows XP

สามารถทำการ Download font ได้จาก http://www.techno.bopp.go.th/

- 1. ทำการ Save ไฟล์ที่ Download มาลงบน Desktop หรือ Drive C หรือ D ตามต้องการ
- 2. ทำการ จากนั้นก็แตกไฟล์ออกมา

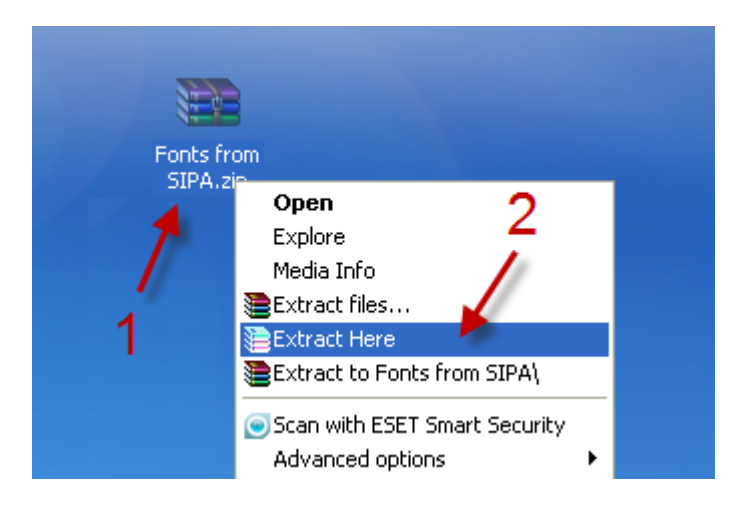

3. คลิกเข้าเมนู start เลือกคำสั่ง Control Panel

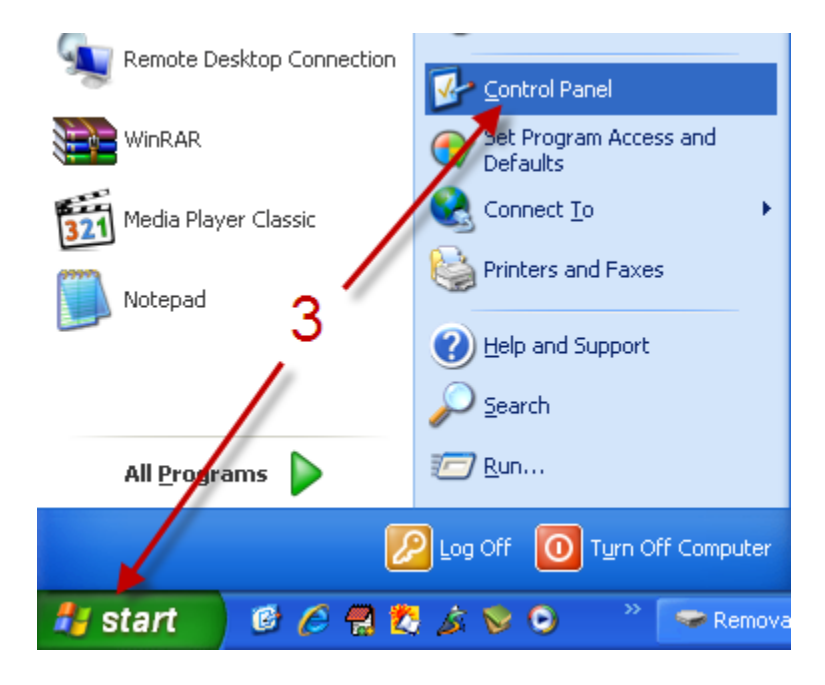

4. เลือก Icon Font ให้ทำการดับเบิ้ลคลิ๊ก

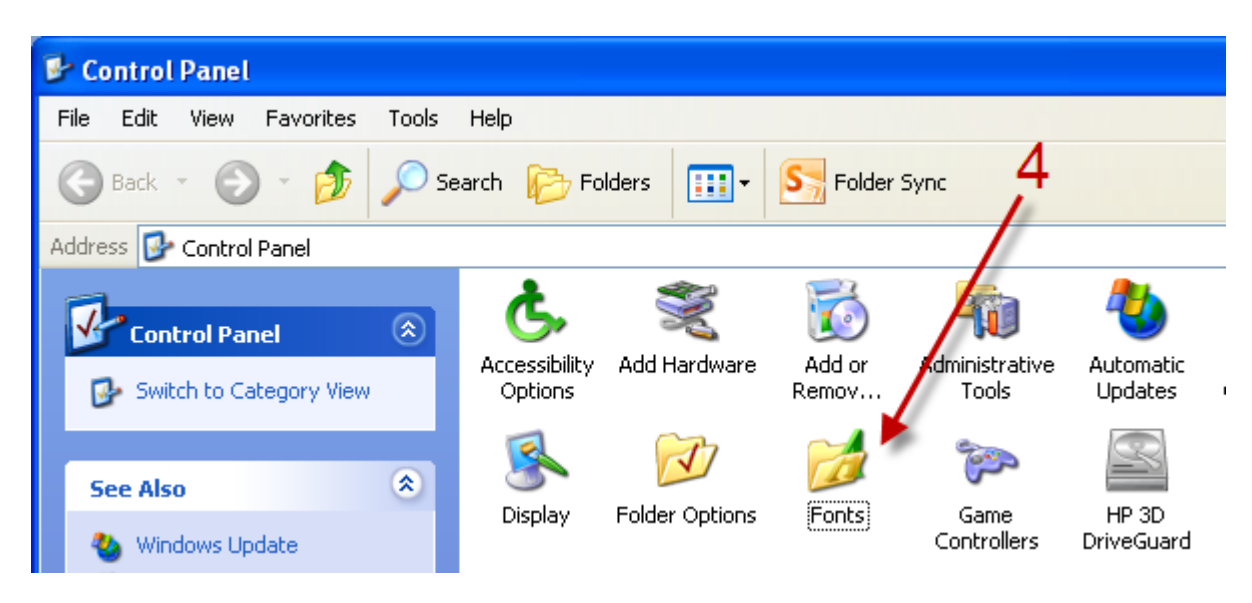

5. เมื่อทำการดับเบิ้ลคลิกเข้ามาแล้ว จะเจอกับรูปแบบหน้าตาดังรูป ให้เลือกคำสั่ง File แล้วคลิกเลือก Install New Font

| 🚞 Fonts                          |                          |                             |                           |                            |                          |                          |                            |                            |                            |          |
|----------------------------------|--------------------------|-----------------------------|---------------------------|----------------------------|--------------------------|--------------------------|----------------------------|----------------------------|----------------------------|----------|
| File Edit                        | view Favorio             | <del>es Tuois He</del>      | ₹                         |                            |                          |                          |                            |                            |                            | <i>.</i> |
| Open<br>Print                    |                          | Search                      | n 🕞 Folders               |                            | AB                       | S Folder S               | ync                        |                            |                            |          |
| Install New                      | Font                     |                             |                           |                            |                          |                          |                            |                            | ✓ →                        | Go       |
| Create Shoi<br>Delete            | 'tout                    | Ŧ                           | Ŧ                         | Ŧ                          | Ŧ                        | Ŧ                        | Ŧ                          | Ŧ                          | Ŧ                          | ^        |
| Rename<br>Properties             |                          | 1.0_tuswav<br>(TrueType)    | 1.0_tuswav<br>(TrueType)  | 1.05_tushand<br>(TrueType) | 2005_iannn<br>(TrueType) | 2005_iannn<br>(TrueType) | 2005_iannn<br>(TrueType)   | 2005_iannn<br>(TrueType)   | 2005_iannn<br>(TrueType)   |          |
| Close                            | Ŧ                        | Ŧ                           | Ŧ                         | Ŧ                          | Ŧ                        | Ŧ                        | Ŧ                          | Ŧ                          | Ŧ                          |          |
| 2005_iannn<br>(TrueType)         | 2005_iannn<br>(TrueType) | 2005_iannn<br>(TrueType)    | 2005_iannn<br>(TrueType)  | 2005_iannn<br>(TrueType)   | 2005_iannn<br>(TrueType) | 2005_iannn<br>(TrueType) | 2005_iannn<br>(TrueType)   | 2547_Banjong<br>(TrueType) | 2547_DAYI<br>(TrueType)    |          |
| Ŧ                                | Ŧ                        | Ŧ                           | Ŧ                         | Ŧ                          | Ŧ                        | Ŧ                        | Ŧ                          | Ŧ                          | Ŧ                          |          |
| 2547_Ddiny<br>(TrueType)         | 2547_Ddiny<br>(TrueType) | . 2547_Ddiny<br>(TrueType)  | 2547_Ddiny<br>(TrueType)  | 2547_Ddiny<br>(TrueType)   | 2547_Ddiny<br>(TrueType) | 2547_Dexb<br>(TrueType)  | 2547_Dinya01<br>(TrueType) | 2547_Dinya02<br>(TrueType) | 2547_Dinya03<br>(TrueType) |          |
| Ŧ                                | Ŧ                        | Ŧ                           | Ŧ                         | Ŧ                          | Ŧ                        | Ŧ                        | Ŧ                          | Ŧ                          | Ŧ                          |          |
| 2547_Dnar<br>(TrueType)          | 2547_Dont<br>(TrueType)  | 2547_DON<br>(TrueType)      | 2547_DON<br>(TrueType)    | 2547_Dsun by<br>Dontworry  | 2547_Dthin<br>(TrueType) | 2548_D1<br>(TrueType)    | 2548_D2<br>(TrueType)      | 2548_D3<br>(TrueType)      | 2548_D4<br>(TrueType)      |          |
| Ŧ                                | Ŧ                        | Ŧ                           | Ŧ                         | Ŧ                          | Ŧ                        | Ŧ                        | Ŧ                          | Ŧ                          | Ŧ                          |          |
| 2548_D5<br>(TrueType)            | 2548_D6<br>(TrueType)    | 2548_iDinya-4<br>(TrueType) | 2548_nEWfAH<br>(TrueType) | 2548_nEWf<br>(TrueType)    | 4711_AtNo<br>(TrueType)  | 4711_AtNo<br>(TrueType)  | 4711_AtNo<br>(TrueType)    | 4711_AtNo<br>(TrueType)    | 4711_AtNo<br>(TrueType)    |          |
| Ŧ                                | Ŧ                        | Ŧ                           | Ŧ                         | Ŧ                          | Ŧ                        | Ŧ                        | Ŧ                          | Ŧ                          | Ŧ                          |          |
| 4711_AtNo<br>(TrueType)          | 4711_AtNo<br>(TrueType)  | 4711_AtNo<br>(TrueType)     | 4711_AtNo<br>(TrueType)   | 4711_AtNo<br>(TrueType)    | 4711_AtNo<br>(TrueType)  | 4711_AtNo<br>(TrueType)  | 4803_Kwan<br>(TrueType)    | 4804_Kwan<br>(TrueType)    | 4804_Kwan<br>(TrueType)    | ~        |
| Installs fonts on your computer. |                          |                             |                           |                            |                          |                          |                            |                            |                            |          |

- 6. เมื่อเข้าสู่การ Add Fonts
  - 6.1 คลิกเลือก Drives ที่ทำการเก็บฟอนท์ ที่ได้ Download มา ในรูปจะเก็บไฟล์ไว้ที่ไดร์ C:\DOCUMENT AND SETTING\ADMINISTRATOR\Desktop\Fonts from SIPA

6.2 คลิกเลือก Folder Fonts from SIPA จากนั้นรอให้โปรแกรมอ่านและแสดง font ในช่อง List of fonts

| Add Fonts                                                   |                                                           | ×                         |
|-------------------------------------------------------------|-----------------------------------------------------------|---------------------------|
| List of fonts:                                              |                                                           | OK<br>Close<br>Select All |
| Folders:<br>c:\\fonts from sipa                             | Retrieving font names: 01%<br>Drives:                     |                           |
| C:\ DOCUMENTS ANI C ADMINISTRATOF C Desktop Fonts from SIPA | E c: SYSTEM<br>6.1<br>6.2<br>✓ Copy fonts to Fonts folder | Network                   |

6.3 คลิกเลือกปุ่ม Select ALL

6.4 คลิกเลือกปุ่ม OK เพื่อทำการติดตั้ง Font

| Add Fonts                                                                                                    |                     |                           |  |  |  |
|----------------------------------------------------------------------------------------------------|---------------------|---------------------------|--|--|--|
| List of fonts:<br>TH Krub Bold (TrueType)<br>THBaijam (TrueType)<br>THBaijam-Bold (TrueType)<br>THBaijam-BoldItalic (TrueTyp<br>THBaijam-Italic (TrueType)<br>THChakraPetch (TrueType)<br>THChakraPetch-Bold (TrueTy | 6.4<br>(e)<br>(ype) | OK<br>Close<br>Select All |  |  |  |
| Folders:<br>c:\\fonts from sipa                                                                                                    | Drives:             | 6.3                       |  |  |  |
| C:\<br>DOCUMENTS ANI<br>ADMINISTRATOF<br>Desktop<br>Fonts from SIPA                                                                                                    | 🖃 c: SYSTEM 💌       | Network                   |  |  |  |
| Copy fonts to Fonts folder                                                                                                    |                     |                           |  |  |  |